# **AD17** – Backdoor Editing

# I. Purpose:

This document explains how to do "backdoor editing" of the RMS.

# II. Who can do this procedure:

Persons who are RMS administrators.

# **III. WARNINGS!**

- 1. *This capability is <u>not intended</u> to replace the workflows*. There are NO records of workflows using this process. The main objective of the RMS is to capture a traceable history of record changes, including "why" as well as "what". Backdoor editing only captures the "what".
  - For example, if a requirement is formally modified by Contract Mod, its metadata could be updated via the backdoor editing, but there would be no requirement workflow captured that will reflect the formal Mod.
- 2. This capability will <u>not</u> generate deliverable instances!!!
  - If the deliverable definition (the parent requirement) is changed using this backdoor, it will indeed be updated as a requirement. But the process will <u>NOT</u> cause the RMS to generate new deliverable instances. So the end result will be a mismatch between the deliverable definition (requirement) and the instances.
- 3. The procedure does <u>not</u> work on <u>in-process</u> workflows.
- 4. Use this process as seldom as possible. Do not use it as a crutch for sloppiness.
  - a. Always maintain as high accuracy as possible when doing standard workflows (cases, requirements, docs, RODS). Strive to "get it right the first time…".
    - Always check entries before hitting "complete task"
    - Always check associations before hitting "complete task"
      - Remember to enter docs or reqs children first. Then when entering parent data, you can associate the children.
  - b. If an association or a field entry error is made, the <u>preferred</u> approach is to open another workflow.
- 5. This procedure is best on completed (released) records or completed (released workflows for the following situations:
  - Editorial errors (typos) that do not need to be historically retained.
  - Updating only "Next Review" dates and doc revision. [If any other information needs to be updated, go through the full doc wf.]
  - Fixing records by other users (usually RMC members). Most often this will be adding associations.
- 6. It is very easy to mess up the integrity of the RMS database. Always exercise caution when using this process, and double check your work.

The official or current version is located in the repository for Institutional Documents, accessible via OCA's website. Printed or electronically transmitted copies are not official. Users are responsible for working with the latest approved revision.

### **IV. Pre-requisites**

- User must know the RM process very well so as to judge whether the desired change is low impact (no history record needed).
- User must be well practiced in the standard workflow process.
- User must know which fields establish parent associations and which ones establish children associations (see How-to #DC07 Setting up Associations).

## V. Procedure:

- 1. In Browser tab, search for the concept of interest (requirement, document, case, ROD, etc.).
  - In the Example, note the Version = "Released 1.0"
- 2. Open detailed window.
  - In the Example, note that only fields with values are displayed. For example, there are 3 associations.
- 3. Select "Edit".

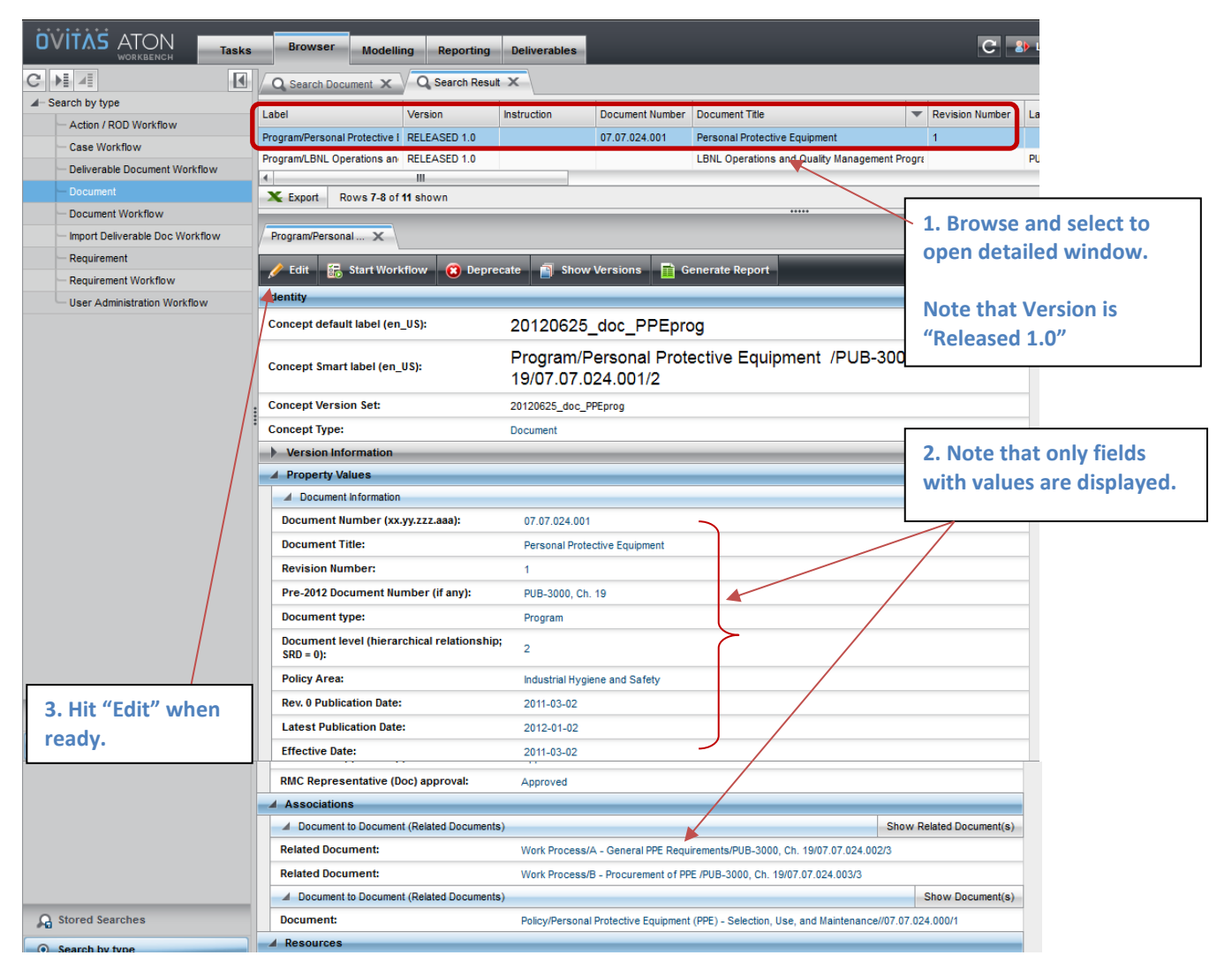

# LBNL Doc # 04.04.001.403-AD17

26 December 2014

page 2

The official or current version is located in the repository for Institutional Documents, accessible via OCA's website. Printed or electronically transmitted copies are not official. Users are responsible for working with the latest approved revision.

- 4. Selecting "Edit" results in the following display -
  - ALL possible fields are displayed and ALL are editable.
    - Note in particular the long list of possible associations. If you want to add associations (parent or child relative to this particular concept), you MUST know what label goes with what level (parent or child).
      - For example, entering data in Document to Supporting Document/Document will set up a parent document to this one, while entering data in Document to Supporting Document/Related Document will set up a child document to this one.
      - Unfortunately, the Ovitas designers were not self-consistent. Sometimes they applied "supporting" and sometimes "related" to indicate child.
      - Recommend NOT associating <u>workflows/jobs</u>, because then you must also associate the concept version that was created/amended under that workflow.
        [If you have no idea what this statement means, then just remember: don't make edits that associate workflows/jobs.]
      - The list of associations for a requirement being edited is far longer and more complicated than the example here (document).
- 5. Edit what you want. In the example, we will change dates.

|                                   | Browser Modell                      | ing Reporting                                        | Deliverables |                      |                     |                 |                   | C 🏖 Logou         | ıt 🙎 ljyoung             | 23 Administrato   | r 🥐 😧                      |  |  |
|-----------------------------------|-------------------------------------|------------------------------------------------------|--------------|----------------------|---------------------|-----------------|-------------------|-------------------|--------------------------|-------------------|----------------------------|--|--|
| C H 4                             | Q Search Document X                 | Q Search Resul                                       | ı x          |                      |                     |                 |                   |                   |                          |                   | Scope Filter               |  |  |
| ◢− Search by type                 | Label                               | Version                                              | Instruction  | Document Number      | Document Title      | Revision Number | Lab PUR Number (  | Pre 2012 Docum    | Document tune            | Document level (h |                            |  |  |
| - Action / ROD Workflow           | Program/Personal Protective I       | DELEASED 1.0                                         | and detion   | 07.07.024.001        | Personal Protective | 4               | cab r ob Hamber ( | BUB 3000 Ch 19    | Brogram                  | 2                 | Industrial litera          |  |  |
| - Case Workflow                   | Program/LBNI_Operations an          | RELEASED 1.0                                         |              | 07:07:024:001        | LBNL Operations a   |                 | PUB-3111          | P00-3000, Cil. 13 | Program                  | 1                 | Quality Assur              |  |  |
| - Deliverable Document Workflow   | 4                                   | ramuconic operations a P06-3111 Program 1 Quarty     |              |                      |                     |                 |                   |                   |                          |                   |                            |  |  |
| - Document                        | X Export Rows 7-8 of                | Export Rows 7-8 of 11 shown 44 4 Page: 4 of 6 > >> 🛋 |              |                      |                     |                 |                   |                   |                          |                   |                            |  |  |
| - Document Workflow               |                                     |                                                      |              |                      |                     |                 |                   |                   |                          |                   |                            |  |  |
| - Import Deliverable Doc Workflow | Program/Personal 🗙                  | ProgramPersonal X                                    |              |                      |                     |                 |                   |                   |                          |                   |                            |  |  |
| - Requirement                     | Submit X Cance                      | A What's nice is you can edit                        |              |                      |                     |                 |                   |                   |                          |                   |                            |  |  |
| - Requirement Workflow            | Property Values                     |                                                      |              |                      |                     |                 |                   |                   |                          | ince is ye        | Ju cun cun                 |  |  |
| User Administration Workflow      | Document Information                |                                                      |              |                      |                     |                 |                   | w                 | hat you                  | like. Wh          | at's                       |  |  |
|                                   | Document Number (xx                 | .yy.zzz.aaa)*:                                       | 07.07.024    | k.001                |                     |                 | /                 | 💌 da              | angerou                  | s is that y       | <mark>/ou can edi</mark> t |  |  |
|                                   | Document Title*:                    |                                                      | Personal     | Protective Equipment |                     |                 |                   | × e\              | everything, if you like. |                   |                            |  |  |
| I                                 | Revision Number*:                   |                                                      | 1            |                      |                     |                 |                   | 8                 | ©                        |                   |                            |  |  |
|                                   | Lab PUB Number (if ap               | plicable):                                           |              |                      |                     |                 |                   | ۵                 |                          |                   |                            |  |  |
|                                   | Pre-2012 Document Nu                | mber (if any)*:                                      | PUB-3000     | l, Ch. 19            |                     |                 |                   | ×                 |                          |                   |                            |  |  |
|                                   | Document type*:                     |                                                      | Program      |                      | -                   | <u>.</u>        |                   |                   |                          |                   |                            |  |  |
|                                   | Document level (hiera<br>SRD = 0)*: | rchical relationship                                 | 2            |                      | Ŧ                   |                 |                   |                   |                          |                   |                            |  |  |
|                                   | Policy Area*:                       |                                                      | Industrial   | Hygiene and Safety   | -                   | •               |                   |                   |                          |                   |                            |  |  |
|                                   | Rev. 0 Publication Date             |                                                      | Mar 👻        | 2 🔻 2011 🔹           | -                   |                 |                   |                   |                          |                   |                            |  |  |
|                                   | Latest Publication Date             | •*:                                                  | Jan 👻        | 2 💌 2012 🔹           | -                   |                 |                   |                   |                          |                   |                            |  |  |
|                                   | Effective Date*:                    |                                                      | Mar 👻        | 2 🔻 2011 🔹           | -                   |                 |                   |                   |                          |                   |                            |  |  |
| A Stored Searches                 | Next Review Date*:                  |                                                      | Mar 👻        | 2 🔻 2014 🚽           | -                   |                 |                   |                   |                          |                   |                            |  |  |
| Search by type                    | Primary Document Ow                 | ner*:                                                | Wisherop     | Michael Paul         |                     | Cor             | ntinued r         | next pag          | e                        |                   | 4                          |  |  |

The official or current version is located in the repository for Institutional Documents, accessible via OCA's website. Printed or electronically transmitted copies are not official. Users are responsible for working with the latest approved revision.

|   | Program/Personal 🗙                                                                                                    | Cor                        | ntinued from previous page                             |                 |                          |                                 |  |  |
|---|----------------------------------------------------------------------------------------------------|----------------------------|--------------------------------------------------------|-----------------|--------------------------|---------------------------------|--|--|
|   | 🗸 Submit 🗙 Cancel 📑                                                                                                    | Generate Report            |                                                        |                 |                          |                                 |  |  |
|   | Associations                                                                                                    |                            |                                                        |                 |                          |                                 |  |  |
|   | Document Workflow to Docum                                                                                                    | nent                       |                                                        |                 | Show Document Job(s)     |                                 |  |  |
|   | Document Job:                                                                                                    | Q,                         |                                                        |                 | 🖉 Search 😃               |                                 |  |  |
|   | Document to Case                                                                                                    |                            |                                                        |                 | Show Case(s)             | 4 (continued). ALL the possible |  |  |
| : | Case:                                                                                                    | Q,                         |                                                        |                 | 💣 Search 😃               | associations are listed, too.   |  |  |
| : | Document to Document (Relate                                                                                                    | ed Documents)              |                                                        | Sh              | ow Related Document(s)   |                                 |  |  |
|   | Related Document:                                                                                                    | Q Work                     | Process/B - Procurement of PPE /PUB-3000, Ch. 19/07.07 | .024.003/3      | 🧬 Search 😣               | Notes:                          |  |  |
|   | Related Document:                                                                                                    | Q Work                     | Process/A - General PPE Requirements/PUB-3000, Ch. 19  | 9/07.07.024.002 | /3 🧬 Search 💌 🕂          | - Be sure to know the           |  |  |
|   | Document to Document (Relate                                                                                                    | ed Documents)              |                                                        |                 | Show Document(s)         | difference between what's a     |  |  |
|   | Document: Q Policy/Personal Protective Equipment (PPE) - Selection, Use, and Maintenance//07.07.024.000/1 Policy/Personal Protective Equipment (PPE) - Selection, Use, and Maintenance//07.07.024.000/1 |                            |                                                        |                 |                          |                                 |  |  |
|   | Case to Document (Supporting                                                                                                    | ) Docs)                    |                                                        |                 | Show Case(s)             | - Strongly recommend NOT        |  |  |
|   | Case:                                                                                                    | Q,                         |                                                        |                 | 💣 Search 🚇               | associating workflows/jobs      |  |  |
|   | Document Workflow to Docum                                                                                                    | nent (Supporting Document) | )                                                      | Show            | v Document Workflow(s)   | A requirement that is being     |  |  |
|   | Document Workflow:                                                                                                    | Q,                         |                                                        |                 | 💣 Search 😃               | edited will have a longer list  |  |  |
|   | Requirement to Supporting Doc                                                                                                    | cument (Supporting Docs)   |                                                        |                 | Show Requirement(s)      | of associations.                |  |  |
|   | Requirement:                                                                                                    | Q,                         |                                                        |                 | 💣 Search 😃               |                                 |  |  |
|   | Requirement Workflow to Sup                                                                                                    | oporting Document (Support | ting Docs)                                             |                 | Show Requirement Job(s)  |                                 |  |  |
| L | Requirement Job:                                                                                                    | Q                          |                                                        |                 | 💣 Search 🙆               |                                 |  |  |
| L | Document to Action/ROD                                                                                                    |                            |                                                        |                 | Show Action/ROD(s)       |                                 |  |  |
|   | Action/ROD:                                                                                                    | Q                          |                                                        |                 | 💣 Search 🙆               |                                 |  |  |
| L | Document to Supporting Requ                                                                                                    | irement                    |                                                        | Show S          | upporting Requirement(s) |                                 |  |  |
| L | Supporting Requirement:                                                                                                    | Q                          |                                                        |                 | 💣 Search 😃               |                                 |  |  |
|   | Document to Document Workf                                                                                                    | flow (Supporting Doc)      |                                                        | Show Supportin  | ng Document Workflow(s)  |                                 |  |  |
|   | Supporting Document Workflo                                                                                                    | ow: Q                      |                                                        |                 | 💣 Search 😃               |                                 |  |  |
|   | Document to Requirement Work                                                                                                    | rkflow (Supporting Require | Requirement Workflow(s)                                |                 |                          |                                 |  |  |
|   | Supporting Requirement Wor                                                                                                    | kflow:                     |                                                        |                 | 💣 Search 😃               |                                 |  |  |
|   | Resources                                                                                                    |                            |                                                        |                 |                          |                                 |  |  |

6. When editing is complete, hit Submit button.

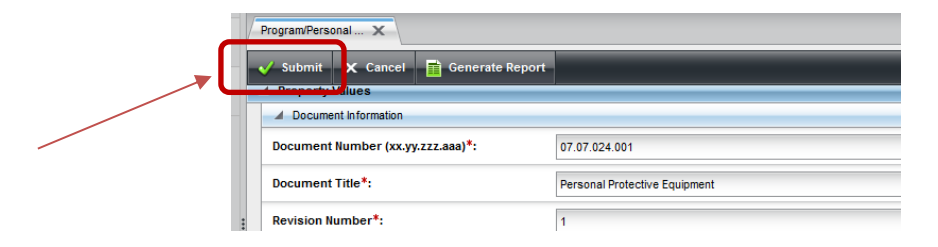

The official or current version is located in the repository for Institutional Documents, accessible via OCA's website. Printed or electronically transmitted copies are not official. Users are responsible for working with the latest approved revision.

7. The system returns a display with locked fields, including the changes made during editing. Note that the list indicates that the concept Version is in a "Work" state.

| Browser Modelling Reporting                             | Deliverables              |                           |                     |                 |                   | C 2                                   |    |
|---------------------------------------------------------|---------------------------|---------------------------|---------------------|-----------------|-------------------|---------------------------------------|----|
| Q Search Document x Q Search Result                     | ×                         |                           |                     |                 |                   |                                       |    |
| abel Version                                            | Instruction               | Document Number           | Document Title      | Revision Number | Lab PUB Number (i | Pre-2012 [                            |    |
| Program/Personal Protective I WORK 1.1                  |                           | 07.07.024.001             | Personal Protective | 2               |                   | PUB-3000,                             |    |
| rogram/LBNL Operations an RELEASED 1.0                  |                           |                           | LBNL Operations a   |                 | PUB-3111          |                                       |    |
|                                                         |                           |                           |                     |                 |                   |                                       |    |
| Export Rows 7-8 of 11 shown                             |                           |                           |                     | ••••            |                   |                                       |    |
| 20120625_doc_PPEprog X                                  |                           |                           |                     |                 |                   |                                       |    |
| 🖋 Edit 🛛 🐻 Start Workflow 🍳 Release                     | e 🔞 Delete                | Show Versio               | ns 📑 Generate       | e Report        |                   |                                       |    |
| Concept Smart label (en_US):                            | Program/Pe<br>19/07.07.02 | ersonal Prote<br>24.001/2 | ective Equipr       | nent /PUB-      | 3000, Ch.         |                                       |    |
| Concept Version Set:                                    | 20120625_doc_PP           | Eprog                     |                     | 7               | . Concept         | is in "Work" status                   |    |
| Concept Type:                                           | Document                  |                           |                     |                 |                   |                                       |    |
| Version Information                                     |                           |                           |                     |                 |                   | and a set of a second set of a second |    |
| Property Values                                         |                           |                           |                     | A               | ii the edit       | ed values are snow                    | n. |
| Document Information                                    |                           |                           |                     |                 | Compare t         | o Step 5 screen sho                   | t) |
| Document Number (xx.yy.zzz.aaa):                        | 07.07.024.001             |                           |                     | /               |                   |                                       |    |
| Document Title:                                         | Personal Protec           | tive Equipment            |                     |                 |                   |                                       |    |
| Revision Number:                                        | 2                         |                           |                     | /               |                   |                                       |    |
| Pre-2012 Document Number (if any):                      | PUB-3000, Ch.             | 19                        |                     |                 |                   |                                       |    |
| Document type:                                          | Program                   |                           | /                   |                 |                   |                                       |    |
| Document level (hierarchical relationship;<br>SRD = 0): | 2                         |                           |                     |                 |                   |                                       |    |
| Policy Area:                                            | Industrial Hygier         | ne and Safety             |                     |                 |                   |                                       |    |
| Rev. 0 Publication Date:                                | 2011-03-02                |                           |                     |                 |                   |                                       |    |
| Latest Publication Date:                                | 2015-01-31                |                           |                     |                 |                   |                                       |    |
| Effective Date:                                         | 2011-03-02                |                           |                     |                 |                   |                                       |    |
| Next Review Date:                                       | 2018-01-31                |                           |                     |                 |                   |                                       |    |
| Primary Document Owner *:                               | Wisherop, Micha           | el Paul                   |                     |                 |                   |                                       |    |

- 8. Review the changes.
  - If the changes are not ok, then select "Edit" and fix whatever needs fixing.
  - If the changes <u>are correct</u>, then select "Release". *This is a VERY IMPORTANT step!!!!* All records must be in the "Released" state.

| Browser Mo                                                                       | delling    | Reporting   | Deliverables | C 3             |                     |                             |                   |            |  |
|----------------------------------------------------------------------------------|------------|-------------|--------------|-----------------|---------------------|-----------------------------|-------------------|------------|--|
| Q Search Document X Q Search Result X                                            |            |             |              |                 |                     |                             |                   |            |  |
| Label                                                                            | Ve         | ersion      | Instruction  | Document Number | Document Title      | Revision Number             | Lab PUB Number (i | Pre-2012 [ |  |
| Program/Personal Protec                                                          | tive I W   | ORK 1.1     |              | 07.07.024.001   | Personal Protective | 2                           |                   | PUB-3000,  |  |
| Program/LBNL Operation                                                           | is an RE   | ELEASED 1.0 |              |                 | LBNL Operations a   |                             | PUB-3111          |            |  |
| 4                                                                                |            |             |              |                 |                     |                             |                   |            |  |
| X Export Rows 7                                                                  | -8 of 11 s | shown       |              |                 |                     |                             |                   |            |  |
| 20120625_doc_PPEprog X                                                           |            |             |              |                 |                     |                             |                   |            |  |
| 🖌 Edit 😨 Start Workflow 🔍 Release 😨 Delete 🗃 Show Versions 🗎 8. Review changes.  |            |             |              |                 |                     |                             |                   |            |  |
| Concept Smart label (en_US): Program/Personal Protective 1<br>19/07.07.024.001/2 |            |             |              |                 |                     | When ready, select "Release |                   |            |  |

The official or current version is located in the repository for Institutional Documents, accessible via OCA's website. Printed or electronically transmitted copies are not official. Users are responsible for working with the latest approved revision.

9. The following screen results. Note the update of the Version.

| 3                                                                                                    | Browser Modelling Reporting                | Deliverables   |                               |                     |                 |                   | C 🕹      |  |  |  |
|----------------------------------------------------------------------------------------------------|--------------------------------------------|----------------|-------------------------------|---------------------|-----------------|-------------------|----------|--|--|--|
|                                                                                                    | Q Search Document X Q Search Result X      |                |                               |                     |                 |                   |          |  |  |  |
| I                                                                                                    | Label Version                              | Instruction    | Document Number               | Document Title      | Revision Number | Lab PUB Number (i | Pre-2012 |  |  |  |
| 1                                                                                                    | Program/Personal Protective I RELEASED 2.0 |                | 07.07.024.001                 | Personal Protective | 2               |                   | PUB-3000 |  |  |  |
| ſ                                                                                                    | Program/LBNL Operations an RELEASED 1.0    |                |                               | LBNL Operations a   |                 | PUB-3111          |          |  |  |  |
| T                                                                                                    |                                            |                |                               |                     |                 |                   |          |  |  |  |
|                                                                                                    | X Export Rows 7-8 of 11 shown              |                |                               |                     |                 |                   |          |  |  |  |
| 1                                                                                                    | 20120625 das PPEaron X                     |                |                               |                     |                 |                   |          |  |  |  |
| Ľ                                                                                                    | 20120025_000_FFEbrog X                     |                |                               |                     |                 |                   |          |  |  |  |
| l                                                                                                    | 🖋 Edit   IIII Start Workflow 🔞 Depr        | ecate 🛐 Show   | Versions 📑 G                  | enerate Report      |                 |                   |          |  |  |  |
| Concept Smart label (en_US): Program/Personal Protective Equipment /PUB-3000, Ch. 19/07.07.024.001/2 |                                            |                |                               |                     |                 |                   |          |  |  |  |
| ľ                                                                                                    | Concept Version Set:                       | 20120625_doc_P | PEprog                        |                     |                 |                   |          |  |  |  |
| I                                                                                                    | Concept Type:                              | Document       |                               |                     |                 |                   |          |  |  |  |
| :                                                                                                    | Version Information                        |                |                               |                     |                 |                   |          |  |  |  |
| •                                                                                                    | Property Values                            |                |                               |                     |                 |                   |          |  |  |  |
|                                                                                                    | Document Information                       |                |                               |                     |                 |                   |          |  |  |  |
|                                                                                                    | Document Number (xx.yy.zzz.aaa):           | 07.07.024.001  | 07.07.024.001                 |                     |                 |                   |          |  |  |  |
|                                                                                                    | Document Title:                            | Personal Prote | Personal Protective Equipment |                     |                 |                   |          |  |  |  |
|                                                                                                    | Revision Number:                           | 2              | 2                             |                     |                 |                   |          |  |  |  |

10. There is no record of the changes via Case, because a Case was not created. The only record that a change was made is through the RMS system versions. To verify that the change was captured, select "Show Versions" (above screenshot) to obtain the history list of the concept. The history list provides the dates of change and who did it, etc.

| ako | Browser                                             | Bon       | orting Deliverab |               | CB                                                          | .ogout 2 livou  | na 🙎 Adminis    | trator 🕑 🕢    |  |  |
|-----|-----------------------------------------------------|-----------|------------------|---------------|-------------------------------------------------------------|-----------------|-----------------|---------------|--|--|
|     | Q Search Document X Q Search Result X History X     |           |                  |               |                                                             |                 |                 |               |  |  |
| - L | Object GUID                                         |           | Version Label    | Version State | Version Validity                                            | Version Pointer | Version Creator | Version Order |  |  |
| 2   | concept5ac7a35e-8dd9-11e4                           | 9a03-c14  | 2.0              | RELEASED      | Sat Dec 27 07:02:19 PST 2014 - Fri Jan 31 00:00:00 PST 2200 | Last            | ljyoung         | 5             |  |  |
| 2   | concept38f27227-8dd9-11e4-                          | 9a03-fb38 | 1.1              | WORK          | Sat Dec 27 07:01:23 PST 2014 - Sat Dec 27 07:02:19 PST 2014 |                 | ljyoung         | 4             |  |  |
| 2   | conceptf40887f8-e00a-11e1-                          | 111-4f11  | 1.0              | RELEASED      | Mon Aug 06 14:09:04 PDT 2012 - Sat Dec 27 07:01:23 PST 2014 |                 | import_user     | 3             |  |  |
| 2   | conceptec2136ce-e00a-11e1                           | a111-4f11 | 0.2              | WORK          | Mon Aug 06 14:08:51 PDT 2012 - Mon Aug 06 14:09:04 PDT 2012 |                 | import_user     | 2             |  |  |
| 2   | concepta1161182-e002-11e1-                          | a111-4f11 | 0.1              | WORK          | Mon Aug 06 13:09:29 PDT 2012 - Mon Aug 06 14:08:51 PDT 2012 |                 | import_user     | 1             |  |  |
|     |                                                     |           |                  |               |                                                             |                 |                 |               |  |  |
|     | 🗶 Export Rows 1-5 of 5 shown 📢 📢 Page: 1 of 1 🕨 🗰 🖂 |           |                  |               |                                                             |                 |                 |               |  |  |

11. Open details for the "released" version states. In the above example, there are 2: 1.0 and 2.0. Compare the detailed information.

| Browser Modelling Reporting                             | Deliverables                            |                                                             | ¢ | Browser Modelling Rep                                   | orting Deliv                                                                        | erables                 | C                                                           |  |  |
|---------------------------------------------------------|-----------------------------------------|-------------------------------------------------------------|---|---------------------------------------------------------|-------------------------------------------------------------------------------------|-------------------------|-------------------------------------------------------------|--|--|
| Q Search Document X V Q Search Result                   | X History X                             |                                                             | 1 | $\bigcirc$ Q Search Document X $\bigcirc$ Q Search      | ch Result $	imes$ $\vee$                                                            | 🚹 History 🗙             |                                                             |  |  |
| L Object GUID Version                                   | on Label Version State Version Validity |                                                             |   | L Object GUID                                           | Version Label                                                                       | Version State           | Version Validity                                            |  |  |
| 2 concept5ac7a35e-8dd9-11e4-9a03-c14 2.0                | RELEASED                                | Sat Dec 27 07:02:19 PST 2014 - Fri Jan 31 00:00:00 PST 2200 |   | 2 concept5ac7a35e-8dd9-11e4-9a03-c14                    | 4 2.0                                                                               | RELEASED                | Sat Dec 27 07:02:19 PST 2014 - Fri Jan 31 00:00:00 PST 2200 |  |  |
| 2 concept38f27227-8dd9-11e4-9a03-fb38 1.1               | WORK                                    | Sat Dec 27 07:01:23 PST 2014 - Sat Dec 27 07:02:19 PST 2014 |   | 2 concept38f27227-8dd9-11e4-9a03-fb3                    | E 1.1                                                                               | WORK                    | Sat Dec 27 07:01:23 PST 2014 - Sat Dec 27 07:02:19 PST 2014 |  |  |
| 4                                                       |                                         |                                                             | _ | 4                                                       |                                                                                     |                         |                                                             |  |  |
| X Export Rows 1-2 of 5 shown                            |                                         |                                                             |   | X Export Rows 1-2 of 5 shown                            |                                                                                     |                         |                                                             |  |  |
| 1.0 X 2.0 X                                             |                                         |                                                             |   | 1.0 X 2.0                                               | ×                                                                                   |                         |                                                             |  |  |
| Concept default label (en_US):                          | 20120625_doc_                           | PPEprog                                                     |   | Concept default label (en_US):                          | 201                                                                                 | 20625_doc_P             | PEprog                                                      |  |  |
| Concept Smart label (en_US):                            | Program/Persor<br>19/07.07.024.00       | al Protective Equipment /PUB-3000, Ch.<br>1/2               |   | Concept Smart label (en_US):                            | t Smart label (en_US): Program/Personal Protective Equipment /PL 19/07.07.024.001/2 |                         |                                                             |  |  |
| Concept Version Set:                                    | 20120625_doc_PPEprog                    |                                                             |   | Concept Version Set:                                    | 20120                                                                               |                         |                                                             |  |  |
| Concept Type:                                           | Concept Type: Document                  |                                                             |   |                                                         | Concept Type: Document                                                              |                         |                                                             |  |  |
| Version Information                                     |                                         |                                                             |   | Version Information                                     |                                                                                     |                         |                                                             |  |  |
| Property Values                                         |                                         |                                                             | _ | A Property Values                                       |                                                                                     |                         |                                                             |  |  |
| Document Information                                    |                                         |                                                             | _ | Document Information                                    |                                                                                     |                         |                                                             |  |  |
| Document Number (xx.yy.zzz.aaa):                        | 07.07.024.001                           |                                                             |   | Document Number (xx.yy.zzz.aaa):                        | 07.                                                                                 | 07.024.001              |                                                             |  |  |
| Document Title:                                         | Personal Protective Equ                 | pment                                                       | _ | Document Title:                                         | Per                                                                                 | sonal Protective Equips | nent                                                        |  |  |
| Revision Number:                                        | 1                                       | •                                                           | _ | Revision Number:                                        | 2                                                                                   |                         |                                                             |  |  |
| Pre-2012 Document Number (if any):                      | PUB-3000, Ch. 19                        |                                                             | _ | Pre-2012 Document Number (if an                         | y): PUI                                                                             | B-3000, Ch. 19          |                                                             |  |  |
| Document type:                                          | Program                                 |                                                             |   | Document type: Program                                  |                                                                                     |                         |                                                             |  |  |
| Document level (hierarchical relationship;<br>SRD = 0): | <sup>3</sup> , 2                        |                                                             |   | Document level (hierarchical relationship;<br>SRD = 0): |                                                                                     | р; <sub>2</sub>         |                                                             |  |  |
| Policy Area:                                            | Industrial Hygiene and Safety           |                                                             | _ | Policy Area:                                            |                                                                                     | ustrial Hygiene and Saf | lety                                                        |  |  |
| Rev. 0 Publication Date:                                | 2011-03-02                              |                                                             | _ | Rev. 0 Publication Date:                                | 20                                                                                  | 11-03-02                |                                                             |  |  |
| Latest Publication Date:                                | 2012-01-02                              |                                                             | _ | canat Publication Date:                                 | 201                                                                                 | 15-01-31                |                                                             |  |  |
| Effective Date:                                         | 2011-03-02                              |                                                             | _ | Effective Date:                                         | 20                                                                                  | 11-03-02                |                                                             |  |  |
| Next Review Date:                                       | 2014-03-02                              |                                                             |   | Review Date:                                            | 201                                                                                 | 18-01-31                |                                                             |  |  |

12. <u>Recommendation</u>: Perform QA of RMS data (requirements and documents) periodically. Search all. Get the list, and sort the list by Version. If a concept (requirement, document) is found to be in the "work" state, then check first that it is not being amended by an in-process workflow/job. If it was an edited item and was inadvertently left in the "work" state, then open the item and release it.

#### VI. Revision History

| Revision | Date       | Who        | Description |
|----------|------------|------------|-------------|
| 0        | 12-26-2014 | L.J. Young | Initial     |
|          |            |            |             |

The official or current version is located in the repository for Institutional Documents, accessible via OCA's website. Printed or electronically transmitted copies are not official. Users are responsible for working with the latest approved revision.